# Anleitung zur Anmeldung bei WebUntis und der Untis Mobile App (Elternzugänge)

Im Folgenden möchten wir Ihnen aufzeigen, wie Sie sich im Digitalen Klassenbuch (WebUntis) anmelden können. Bitte folgen Sie der Anleitung Schritt für Schritt.

**Wichtig**: Bitte stellen Sie sicher, dass Ihre Kinder <u>keinen</u> Zugang zu WebUntis oder der Untis Mobile App über einen Elternzugang erhalten!

# <u>Schritt 1</u>

Gehen Sie auf die Homepage www.webuntis.com .

Eine Verlinkung finden Sie ebenso über:

https://www.igs-ingelheim.de/stundenplan-digitales-klassenbuch

Hier bitte auf das WebUntis-Portal gehen

## Schritt 2

Geben Sie im Suchfeld IGS Ingelheim ein und wählen unsere Schule aus. Falls Sie über die Schulhomepage gegangen sind, ist dieser Schritt nicht notwendig.

Geben Sie im Anmeldefenster die Zugangsdaten Ihres Elternaccounts ein. Diese finden Sie im beiliegenden individualisierten Elternbrief.

# Schritt 3

Nach erfolgreicher Erstanmeldung werden Sie aufgefordert ein neues, eigenes Passwort zu setzen. Dieses muss den aufgeführten Bedingungen entsprechen (Groß- und Kleinschreibung, mindestens eine Zahl, mindestens ein Sonderzeichen). Bewahren Sie dieses für Ihre Kinder unzugänglich auf!

#### Schritt 4 (empfohlene Option)

Sie sind nun bei WebUntis eingeloggt. Sie können nun eine Mailadresse hinterlegen, um im Fall der Fälle ein vergessenes Passwort zurückzusetzen. Klicken Sie hierzu auf Ihren Benutzernamen oberhalb des "Abmelden" Buttons, um Ihre Profileinstellungen zu ändern. Geben Sie hier eine gültige Mailadresse an. Hier können Sie auch **Benachrichtigungen über neue Mitteilungen per E-Mail erhalten** aktivieren.

#### <u>Schritt 5</u>

Wenn Sie die Untis Mobile App nutzen möchten, um den Stunden- und Vertretungsplan auf einem mobilen Endgerät abzurufen, installieren Sie diese über den App Store (iOS) bzw. über den Google Play Store (Android).

# <u>Schritt 6</u>

Melden Sie sich in der App an. Als Schule geben Sie erneut IGS Ingelheim an. Melden Sie sich mit Ihren Zugangsdaten an (Benutzername und eigens erstelltes Passwort bei Erstanmeldung Browser)

## Mehrere Kinder an der Schule

Haben Sie mehrere Kinder an unserer Schule gibt es die Möglichkeit alle in einem Elternaccount zusammen zu fassen. Schicken Sie uns einfach eine Mail an <u>webuntis@igs-ingelheim.de</u>. In der Mail bitte Namen/ Klassen der Kinder angeben und mitteilen, auf welchen Elternzugang die Kinder zusammengefasst werden sollen.

## Passwort vergessen! Was tun?

Falls Sie bereits bei WebUntis registriert sind und dort eine Mail-Adresse in Ihrem Profil eingetragen haben, können Sie ein vergessenes Passwort auch über "Passwort vergessen?" zurücksetzen.

Falls Sie bei WebUntis keine Mail-Adresse hinterlegt haben, müssen Sie neue Zugangsdaten beantragen. Senden Sie uns hierfür eine Mail an <u>webuntis@igs-ingelheim.de</u>.